# 仪器共享使用手册 (导师版)

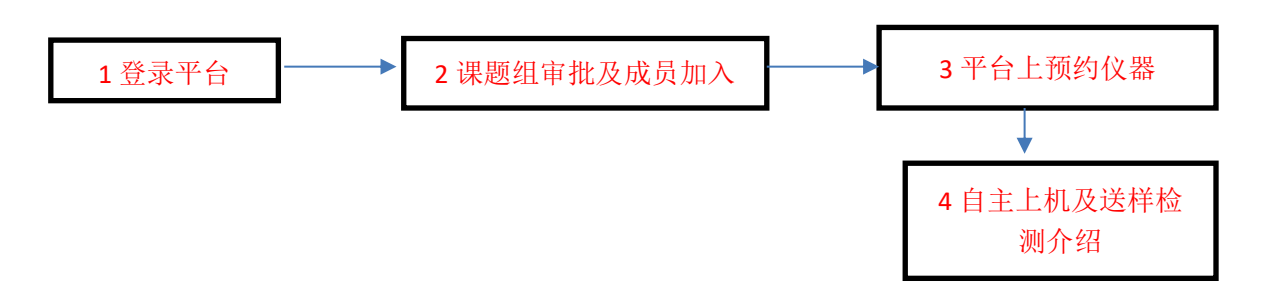

# \*如果老师第一次在使用预约仪器,则需要联系平台管理员进行课题组资金账户的开户

#### 1、登录平台

1) 在浏览器中输入: http://dygx.cczu.edu.cn:8080/进入仪器预约平台,点击 左上角"用户登录"中的"校内登录-统一身份认证系统"输入账号以及密码进 行登录。

| ) ☆          | 🕀 🏤 http://dygx.cczu           | edu.cn:8080/custor | mer/index/index.h | ntml               |                              | Q & ☆ ∨         |
|--------------|--------------------------------|--------------------|-------------------|--------------------|------------------------------|-----------------|
| lows 2008 防火 | C SQL 2000 修改SA密               | C 使用SQL Server     | 2008 🖺 2017-02    | -15 星期三 - 🗋 无标题    | 题页 🗋 www.wanxinsoft.com 📋 (校 | 級) 上海交通大学 📄 海康/ |
|              | <sup>拿州大学</sup><br>大型仪器设备开     | 放共享平台              | 请输)               | \仪器名称或编号等关键字       | 授末<br>                       |                 |
|              | 首页                             | <b>新闻通知</b>        | 仪器预约              | 办事指南               | 资料下载                         | 联系我们            |
| 校外用户         | 校内用户                           | 新闻通知 [ Net         | vs                |                    |                              | more>>          |
|              |                                | R' Y               | 100               | 。材料学院展开实验          | 室安全检查                        | 2021-06-17      |
| =            | 统一身份认证系统                       |                    |                   | •材料科学与工程学          | 院高分子专业的虚拟仿真实验作品在             | 2021-06-02      |
|              | Identity authentication system |                    | 1 March           | ◎ 学校布置2020年资       | 产清查工作                        | 2021-03-04      |
|              | 12                             |                    |                   | ◦校领导带队赴苏州;         | 大学调研                         | 2020-10-29      |
|              | 统一身份认证                         | 材料科学与工程学           | 华院高分子专业的虚拟        | 。常州大学分析测试          | 中心赴扬州大学测试中心交流学习              | 2017-07-19      |
| 快捷通道         | Fast                           | 仪器预约 [1]。          |                   |                    | 办事指南 (Business guide         | more>>          |
|              |                                | 凝胶色谱               | 仪 (DMF)           | 通过                 | 。1.固定资产新增入库流程                | 2017-06-19      |
| ×            | 仪器预约                           | 测试学生               |                   | 2021/7/1 11:15:18  | 。2.固定资产原值变动流程                | 2017-06-19      |
|              |                                | 凝胶色谱               | 仪 (DMF)           | 通过                 | 。3.固定资产部门间调拨流程               | 2017-06-19      |
| <u>Q</u>     | 资料下载                           | 测试学生               |                   | 2021/6/30 18:25:57 | 。4.固定资产处置校内流程                | 2017-06-19      |
|              |                                |                    |                   |                    | 。5.固定资产处置校外流程                | 2017-06-19      |
|              |                                | 整整                 | 合 共享              | 服务 创新              |                              |                 |

| () 2006 的人 目子 2000 的过去式        | H≥ BCH3QL Server 2000 2017-0 | 1入仪器名称或编号等关键字      |                     |            |
|--------------------------------|------------------------------|--------------------|---------------------|------------|
| 首页                             | 新闻通知 仪器预约                    | 办事指南               | 资料下载                | 联系我们       |
| 校外用户 校内用户                      | 新闻通知   News                  |                    |                     | more>>     |
| /                              | K Y S                        | • 材料学院展开实验         | 室安全检查               | 2021-06-17 |
| ■■ 统一身份认证系统                    |                              | • 材料科学与工程学         | 院高分子专业的虚拟仿真实验作品在    | 2021-06-02 |
| Identity authentication system |                              | 。学校布置2020年资        | §产清查工作              | 2021-03-04 |
|                                |                              | • 校领导带队赴苏州         | 大学调研                | 2020-10-29 |
| 统一身份认证                         | 材料科学与工程学院高分子专业的虚             | 。常州大学分析测试          | 中心赴扬州大学测试中心交流学习     | 2017-07-19 |
| 快捷通道   Fest                    | 仪器预约 (instrument reservetion |                    | 办事指南 Business guide | more>>     |
|                                | 凝胶色谱仪 (DMF)                  | 通过                 | 。1.固定资产新增入库流程       | 2017-06-19 |
| ✓ 仪器预约                         | 测试学生                         | 2021/7/1 11:15:18  | 。2.固定资产原值变动流程       | 2017-06-19 |
|                                | 凝胶色谱仪 (DMF)                  | 通过                 | 。3.固定资产部门间调拨流程      | 2017-06-19 |
| 🔍 资料下载 💦                       | BUGT I                       | 2021/6/30 18:25:57 | 。4.固定资产处置校内流程       | 2017-06-19 |
|                                |                              |                    | 。5.固定资产处置校外流程       | 2017-06-19 |
|                                | 整合 共享                        | 服务 创新              |                     |            |

#### 2) 建议使用 IE11 或 360 极速浏览器。

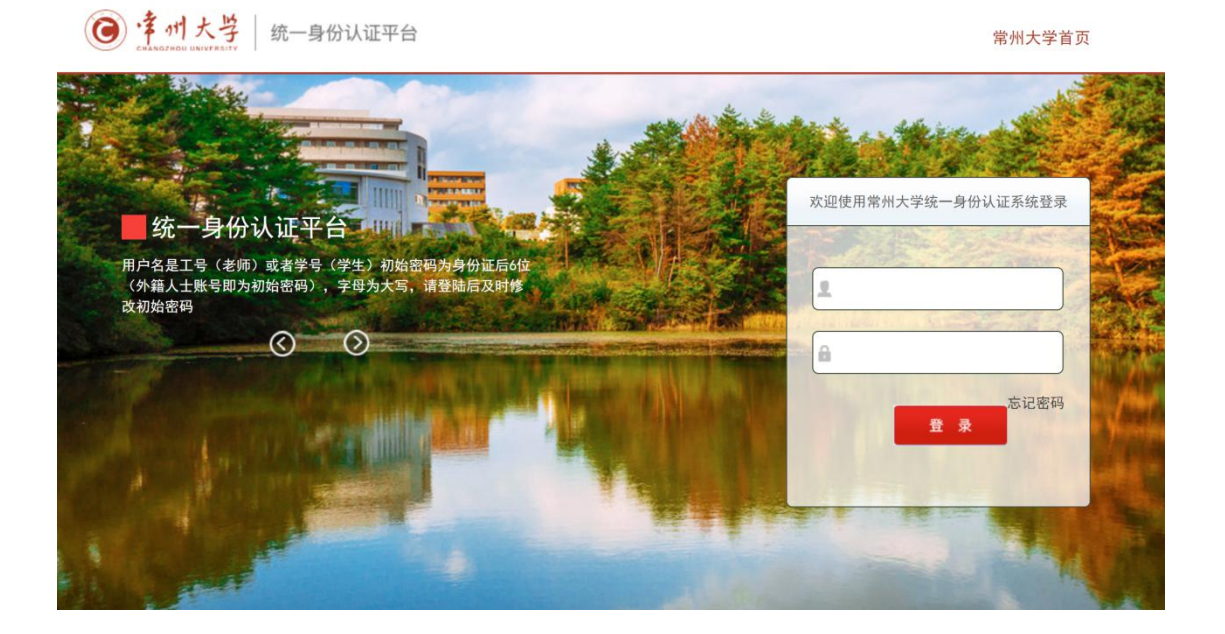

2、注册课题组及审批学生的加入

注册课题组资金账户:实验室现场找管理员进行操作或
 登陆系统,在"个人中心"-账户管理中申请创建课题组账
 户,待管理员审核之后,方可使用。

| ⑦常州大学大型  | 仪器设备开放共享平台   |                | 首页 | 新闻通知 | 仪器预约 | 办事指南 | 资料下载 | 联系我们 |
|----------|--------------|----------------|----|------|------|------|------|------|
| Ш        | 资金账户 / 账户管理  |                |    |      |      |      |      |      |
| ▶ 个人中心   |              |                |    |      |      |      |      |      |
| ▶ 资金账户 🗸 |              |                |    |      |      |      |      |      |
| ▶ 账户管理   | +创建课题组       |                |    |      |      |      |      |      |
| ▶ 冻结记录   | 课题组名称        | 课题组类型          | 人数 |      |      |      |      |      |
| ▶ 子账户审批  | 测试课题组        | 科研             | 1  |      | 查看账户 |      | 成员管理 |      |
| ▶ 可用账户   | < 1 > 到第 1 页 | 确定 共1条 10条/页 ¥ |    |      |      |      |      |      |
| ▶ 加入账户   |              |                |    |      |      |      |      |      |
| ▶ 我的预约   |              |                |    |      |      |      |      |      |
| 安全准入 >   |              |                |    |      |      |      |      |      |
|          |              |                |    |      |      |      |      |      |
|          |              |                |    |      |      |      |      |      |
|          |              |                |    |      |      |      |      |      |
|          |              |                |    |      |      |      |      |      |
|          |              |                |    |      |      |      |      |      |
|          |              |                |    |      |      |      |      |      |

#### 2) 审批: 对学生加入课题组进行审批, 默认登陆之后直接

#### 跳转个人中心。

登陆系统,进入"个人中心→资金账户→子账户审批"里面对加入的学生进行审 批操作。

| <b>()</b> <u>律州大学</u><br>大型仪器设备 | 开放共享平台                                                                                                    | 满足        | <b>}</b> 人仪器名称或编号等关键字 | Żź                  | 0          |
|---------------------------------|----------------------------------------------------------------------------------------------------|-----------|-----------------------|---------------------|------------|
| 首页                              | 新闻通知                                                                                                    | 仪器预约      | 办事指南                  | 资料下载                | 联系我们       |
| 用户登录                            | 新闻通知                                                                                                    | WS        |                       |                     | more>>     |
| 测试去师你好 欢迎市田营州十                  |                                                                                                    | 150       | • 材料学院展开实验:           | 室安全检查               | 2021-06-17 |
| 型仪器设备共享平台                       | 7A                                                                                                    |           | • 材料科学与工程学            | 院高分子专业的虚拟仿真实验作品在    | 2021-06-02 |
|                                 |                                                                                                    |           | ●学校布置2020年资           | 产清查工作               | 2021-03-04 |
| 个人中心 退出登录                       |                                                                                                    |           | • 校领导带队赴苏州;           | 大学调研                | 2020-10-29 |
|                                 | 材料科学与工程                                                                                                    | 学院高分子专业的虚 | 。常州大学分析测试:<br>改       | 中心赴扬州大学测试中心交流学习     | 2017-07-19 |
| 快捷通道(目前)                        | 仪器预约                                                                                                    |           |                       | 办事指南。Business guide | more>>     |
| AV BB TT 44                     | 凝胶色谱                                                                                                    | 普仪 (DMF)  | 〔通过〕                  | 。1.固定资产新增入库流程       | 2017-06-19 |
| ✓ (以諸預約)                        | N 25 M 24                                                                                                    |           | 2021/7/1 11:15:18     | 。2.固定资产原值变动流程       | 2017-06-19 |
|                                 | 凝胶色谱                                                                                                    | 普仪 (DMF)  | 通过                    | 。3.固定资产部门间调拨流程      | 2017-06-19 |
| 🔍 资料下载                          | C C C C C C C C C C C C C C C C C C C                                                                                                    |           |                       | 。4.固定资产处置校内流程       | 2017-06-19 |
|                                 |                                                                                                    |           |                       | 。5.固定资产处置校外流程       | 2017-06-19 |
|                                 | North Real Provide International Provide International Provide Int | 合 共享      | 服务 创新                 |                     |            |

| 常州大学大型   | 望仪器设备开放共享平台     |               | 首页                 | 新闻通知 | 仪器预约 | 办事指南 | 资料下载 | 联系我们 | ( <del>)</del> |
|----------|-----------------|---------------|--------------------|------|------|------|------|------|----------------|
| ш        | 资金账户 / 子账户审批    |               |                    |      |      |      |      |      |                |
| ▶ 资金账户 - |                 |               |                    |      |      | Г    |      |      |                |
| ▶ 账户管理   | 课题组名称           | 申请人           | 申请时间               | 1    | 批结果  |      |      |      |                |
| ▶ 冻结记录   | 測试课题组           | 测试学生          | 2021/6/30 18:20:40 | ið   | 过    |      | 已审批  |      |                |
|          | < 1 > 到第 1 页 确如 | E 共1条 10条/页 > |                    |      |      | -    |      |      |                |
| ■ 于欧尸甲揽  |                 |               |                    |      |      |      |      |      |                |
| ■ 可用账户   |                 |               |                    |      |      |      |      |      |                |
| ▶ 加入账户   |                 |               |                    |      |      |      |      |      |                |
| ▶ 个人中心   |                 |               |                    |      |      |      |      |      |                |
| ▶ 我的预约   |                 |               |                    |      |      |      |      |      |                |
| ▶ 安全准入 > |                 |               |                    |      |      |      |      |      |                |
|          |                 |               |                    |      |      |      |      |      |                |
|          |                 |               |                    |      |      |      |      |      |                |
|          |                 |               |                    |      |      |      |      |      |                |
|          |                 |               |                    |      |      |      |      |      |                |
|          |                 |               |                    |      |      |      |      |      |                |
|          |                 |               |                    |      |      |      |      |      |                |
|          |                 |               |                    |      |      |      |      |      |                |

3) 或者直接在"个人中心"-"我的课题组"里面直接添加 学生。

|       | 个人 | 中心     |             |        |      |      |              |                                                                                                    |             |
|-------|----|--------|-------------|--------|------|------|--------------|----------------------------------------------------------------------------------------------------|-------------|
| 小中心 1 |    | c      | 4           | 0 7575 | 1    |      | Dis 3 de Jul | Designment of the second second secon | 1X,189-o.Wi |
| 金账户 > | 祠  | 审批     |             |        |      |      |              |                                                                                                    |             |
| 的预约   |    |        |             |        |      |      |              |                                                                                                    |             |
| è准入 > |    |        |             |        |      |      |              |                                                                                                    |             |
|       |    |        |             |        |      |      |              |                                                                                                    |             |
|       |    |        |             |        |      |      | 2            | -                                                                                                    |             |
|       | 劧  | 汕课题组 测 | 则试课题组 👻     | +      |      |      | 使用记录查询 课     | 题组成员课                                                                                                    | 题组成员审批 课题组  |
|       |    |        |             |        |      |      |              |                                                                                                    |             |
|       |    | 课题组信息  |             |        |      |      |              |                                                                                                    |             |
|       |    | 课题组名称  | 測试课题组       |        |      |      |              |                                                                                                    |             |
|       |    | 人员信息   |             |        |      |      |              |                                                                                                    |             |
|       | 3  | 选择用户   | 请输入姓名(模糊搜索) | 硫认添加   | 4    |      |              |                                                                                                    |             |
|       |    | 成员姓名   |             | 成员类型   | 联系电话 | 联系邮箱 |              | 负责人 辅                                                                                                    | 管 操作        |
|       |    |        |             |        |      |      |              |                                                                                                    |             |

## 3、平台上预约仪器

具体操作按如下图示进行操作。预约完成后,可以在个人中心中查看预约的审批 状态,只有审批完成了,才能到实验室现场进行后续使用。

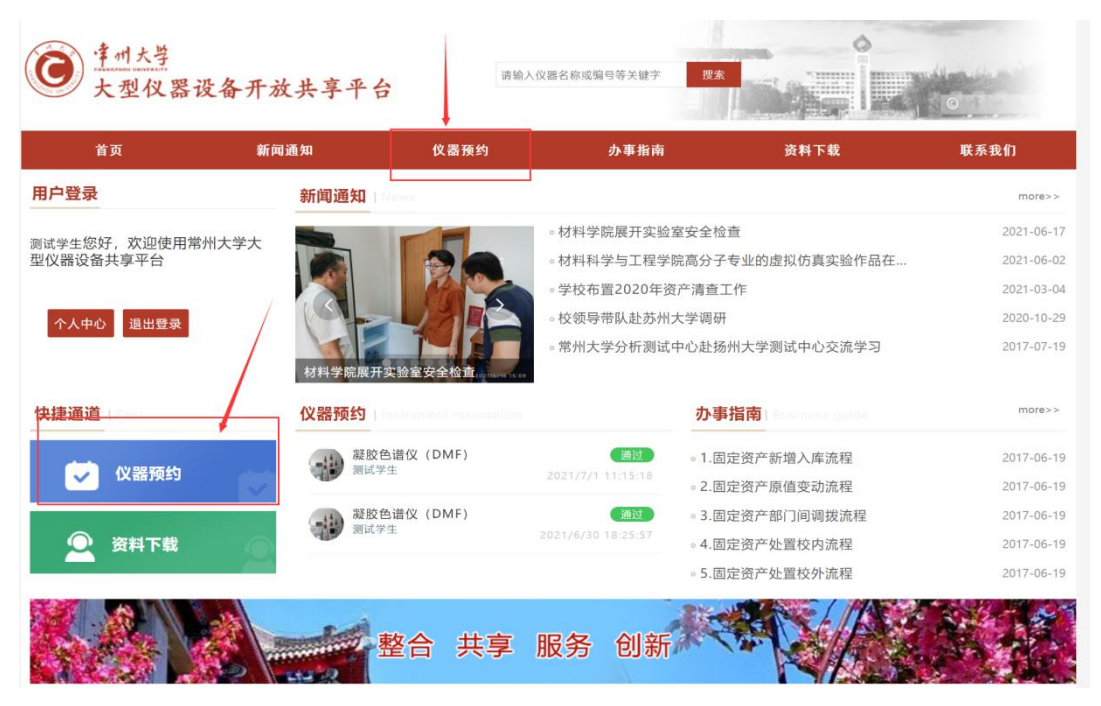

| ☰ 仪器共享                   | 希 / 仪闘共享 / 仪闘预约                                                                                         |                                                            |
|--------------------------|----------------------------------------------------------------------------------------------------|------------------------------------------------------------|
| 仪器预约                     | 请输入搜索关键字 查找 高级搜索                                                                                        |                                                            |
| - 学院公米                   | ■ 仪器列表 共3台设备,原值757万元                                                                                    |                                                            |
| <ul> <li>学科分类</li> </ul> | 小型电子计算机(TS-10000) (已开放) (它同)<br>所在实验室:焊接楼400 联系人:<br>开放范围:自主上机:校内 送样检测:校内,校外                            | <ul> <li>● 仪器介绍</li> <li>▶ 自主上机</li> <li>▲ 送样检测</li> </ul> |
|                          | X射线光电子能谱仪 (日开放) @20<br>所在实验室:<br>开放范围:送样检测:校内,校外                                                        | <ul> <li>● 仪器介绍</li> <li>▲ 这样检测</li> </ul>                 |
|                          | 核磁(002)         ●研放         ②□           席 由 用         所在实验室:         联系人:张志生           开放范围:送样检测:校内,校外 | <ul> <li>● 仅器介绍</li> <li>▲ 送梓检测</li> </ul>                 |

| 仪器预约 ▲ | ♀ 仪器预约 / 仪器预              | 约 / 原子吸收仪               |                         |                   |                   |                 |                   |             |  |  |  |
|--------|---------------------------|-------------------------|-------------------------|-------------------|-------------------|-----------------|-------------------|-------------|--|--|--|
| 仪器预约   | 仪器信息 仪                    | 器预约 自主培训                | 川 互动交流                  |                   |                   |                 |                   |             |  |  |  |
|        | 机组信息 田军                   | 1   于庆才                 |                         |                   |                   |                 |                   |             |  |  |  |
|        | 未开放 满员                    | 开放 过期                   |                         | • <b>2019</b> 11月 |                   |                 |                   |             |  |  |  |
|        | 收费标准值只针对核                 | 较外,校内教职工按照」             | 比收费标准的30%收取             | 费用,按小时收费的,        | 不足1小时, 按1小时收      | 女费              |                   | ×           |  |  |  |
|        | -                         |                         | Ξ                       | 四                 | 五                 | 7               | 5                 | В           |  |  |  |
|        | 11<br>▲ 已约0个<br>▲ 剩余20个   | 12<br>▲ 已约0个<br>▲ 剩余20个 | 13<br>▲ 已约0个<br>▲ 剩余20个 | 14                | 15                | 16              | 17                |             |  |  |  |
|        | 18                        | 19                      | 20                      | 21                | 22                | 23              | 24                |             |  |  |  |
|        | ▲ 已约0个<br>▲ 剩余20个         | ▲ 已约0个<br>▲ 剩余20个       | ▲ 已约0个<br>▲ 剩余20个       | ▲ 已约0个<br>▲ 剩余20个 | ▲ 已约0个<br>▲ 剩余20个 | ▲ 已约0·<br>▲ 剩余2 | ↑ ▲ 已结<br>0个 ▲ 利約 | 50个<br>≩20个 |  |  |  |
| 467    | 25                        | 26                      | 27                      | 28                | 29                | 30              | 01                |             |  |  |  |
| 407    | 02                        | 03                      | 04                      | 05                | 06                | 07              | 08                |             |  |  |  |
| 仪器预约 ▲ | ♥ 仪器预约 / 仪器预              | 约 / 原子吸收仪               |                         |                   |                   |                 |                   |             |  |  |  |
| 仪器预约   | 仪器信息 🛛 🕅                  | (器预约 自主培                | 训 互动交流                  |                   |                   |                 |                   |             |  |  |  |
| -      | 基本信息                      |                         |                         |                   |                   |                 |                   |             |  |  |  |
|        | 导师 10                     | 0861,测试帐户               |                         | 寸方式               |                   |                 |                   |             |  |  |  |
|        | 支付方式 课题组账户支付 🔻 课题组 测试专用帐户 |                         |                         |                   |                   |                 |                   |             |  |  |  |
| _      | 检测类型 委持                   | 毛检测                     |                         |                   |                   |                 |                   |             |  |  |  |
|        | 申请人张                      | 5                       |                         |                   |                   |                 |                   |             |  |  |  |
|        | *联系电话 11                  | 1                       | *电子邮件 11                | 1                 | 填写个               | 人联系方式           |                   |             |  |  |  |
| ŧ      | 检测项目<br>添加测试项目            | 选择测试项目,                 | 并添加                     |                   |                   |                 |                   |             |  |  |  |
|        | 基础费率: 0元/样品               | + 0元/小时+开机费:            | 200元                    |                   |                   |                 |                   |             |  |  |  |
| 705    | 样品名称                      | 样品数                     | 已选测试项目                  |                   |                   |                 | 价格                | 操作          |  |  |  |
|        |                           |                         |                         | 暂未添加测试项目          |                   |                 |                   |             |  |  |  |
|        |                           |                         |                         |                   |                   |                 |                   |             |  |  |  |

| 法加利学项目             | 添加测试项目 | 3                                 | ×                           |
|--------------------|--------|-----------------------------------|-----------------------------|
| TRAUNDO DAVER H    | 样品名称   | 1                                 |                             |
| 書础费率: 0元/样<br>样品名称 | 样品数    | 1                                 | 选择完之后,确认,之贗奔提交预。            |
| 1                  | 收费标准   | ☑ 不做前处理: 20个样以下只收开机200[200元/样品] ⑦ | <sup>₽</sup>                |
|                    |        | 不做前处理: 20个样以上                     | 几费200元)= <mark>400</mark> 元 |
| 检测要求               |        | 做样品前处理: 20-50样                    |                             |
| 1                  |        | 做样品前处理: 50样以上                     |                             |
|                    |        | 确认选择                              |                             |
|                    |        |                                   |                             |
| 备注                 |        |                                   |                             |
| 1                  |        |                                   |                             |
|                    |        |                                   | -                           |
|                    |        |                                   |                             |
|                    |        |                                   |                             |

# 4、课题组成员使用情况查看

1) 导师可在"个人中心"中查看课题组成员预约的预约单,并可进行"审批"操作;同时点击右上角"常用功能",可以查看账户情况。

| 🙆 常州大学大 | 型仪器设备开放共享平台                                         |       |         | 首页 新闻通知                                  | 仪器预约                          | 办事指南       | 资料下载       | 送系我们     |
|---------|-----------------------------------------------------|-------|---------|------------------------------------------|-------------------------------|------------|------------|----------|
| ш       | 个人中心                                                |       |         |                                          |                               |            |            |          |
| ▶ 个人中心  |                                                     |       |         |                                          |                               |            |            |          |
| ▶ 资金账户  | >                                                   |       |         |                                          |                               |            |            |          |
| 兽 我的预约  | 3                                                   |       |         |                                          |                               |            |            |          |
| ■ 安全准入  | >                                                   |       |         |                                          |                               |            |            |          |
|         | 我的课题组 测试课题组 🔻 +                                     |       |         |                                          | (d                            | 用记录查询 课    | 题组成员 课题组成员 | ¥批 课题组经费 |
|         | 预约编号:                                               | 仪器:   |         |                                          |                               | 预约人:       |            |          |
|         | 预约时间: yyyy-MM-dd - yyyy-MM-dd                       | 状态:   | 全部      |                                          | ~                             |            |            | 直线       |
|         | 預約編号: YP202100002(預約人: 測试学生)                        |       | 6 待确认   | 预约编号: YP202100001(                       | 预约人:测试                        | 学生)        |            | 0 已完成    |
|         | 複数色谱仪 (DMF)<br>(医解気剤)<br>▲ 邦政治 ◎ 第元<br>合コロシーク・1018样 | TRE ¥ | 2.00    | 凝胶色谱仪<br>自主上机<br>▲ 防健海 牵<br>党 2021-07-01 | (DMF)<br>智无<br>08:30 閏 2021-0 | 7-01 09:00 |            | ₩¥ 50.00 |
|         | 111111 ¥<br>12月祥仲 确认                                |       | 目<br>详情 | ¥<br>确认                                  |                               |            |            | II<br>详情 |
|         |                                                     |       | 没有      | 更多了                                      |                               |            |            |          |

| <u> </u> |   |          |                              |                 |         |               |     |       |      |                         |                                |        |       |         |             |
|----------|---|----------|------------------------------|-----------------|---------|---------------|-----|-------|------|-------------------------|--------------------------------|--------|-------|---------|-------------|
| Ш        |   | 个人中心     |                              |                 |         |               |     |       |      |                         |                                |        |       |         |             |
| • 个人中心   |   |          | 测试老师                         | 修改资料            |         |               |     |       |      |                         |                                |        |       |         |             |
| 资金账户     | > | -        | 10086                        |                 | 信誉职分 🔛  | 资格证书 😎        |     |       |      |                         |                                | 常用功能   |       |         |             |
| 我的预约     |   | ●站内消息    | ۰<br>۳                       |                 | गणसंस 🎟 | 200 200 HEL 👝 |     |       |      |                         |                                | 1      | 8     | 8       | 2 🤞         |
| 安全准入     | > |          | C <sup>4</sup>               |                 | 0 7176  | 1             |     |       |      |                         |                                | 预约审批   | 仪器预约  | 课题组 仪器: | 培训信誉        |
|          |   | 待审批      |                              |                 |         |               |     |       |      |                         |                                |        |       |         |             |
|          |   | <        |                              |                 |         |               |     |       |      |                         |                                |        |       |         |             |
|          |   | 我的课题组    | 测试课题组                        | · +             |         |               |     |       |      |                         |                                | 使用记录查询 | 课题组成员 | 课题组成员审批 | 课题组织        |
|          |   | 预约       | 编号:                          |                 |         |               | 仪器: |       |      |                         |                                | 预约人:   |       |         |             |
|          |   | 预约       | 时间: уууу-ММ-                 | dd - yyyy-MM-di | d       |               | 状态: | 全部    |      |                         | ~                              |        |       |         | 查找          |
|          |   | 预约编号: YI | P202100002(預约人               | : 测试学生)         |         |               | 1   | 6 待職认 | 预约编号 | : YP202100001           | (预约人: 》                        | 明试学生)  |       |         | <b>0</b> 已完 |
|          |   | 预约编号: Y  | P202100002(預约人<br>凝胶色谱仪 (DMF | : 测试学生)<br>)    |         |               | 1   | 0 待職认 | 预约编号 | +: YP202100001<br>凝胶色谱仪 | ( <mark>预约人: )</mark><br>(DMF) | 明试学生)  |       |         |             |

2) 消费明细查看:可在"资金账户"-"账户管理"-"查看账户"中,点击消费明细查看。

| ( | 🙆 常州大学:        | 大型仪器设 | 备开放共享平台         |                 |    | 首页 | 新闻通知 | 仪器预约 | 办事指南 | 资料下载 | 联系我们 | ۲ |
|---|----------------|-------|-----------------|-----------------|----|----|------|------|------|------|------|---|
|   | ш              | 资金账   | 户 / 账户管理        |                 |    |    |      |      |      |      |      |   |
| 5 | 个人中心           |       |                 |                 |    |    |      |      |      |      |      |   |
|   | 资金账户<br>■ 账户管理 | ~     | +创建课题组          |                 |    |    |      |      |      |      |      |   |
|   | ▶ 冻结记录         |       | 课题组名称           | 课题组类型           | 人数 |    |      |      |      |      |      |   |
|   | ▶ 子账户审批        |       | wxtest          | 科研              | 0  |    | Ĩ    | 重看账户 |      | 成员管理 |      |   |
|   | ▶ 可用账户         |       | 测试课题组           | 科研              | 1  |    | 1    | 皆看账户 |      | 成员管理 |      |   |
|   | ▶ 加入账户         |       | < 1 > 到第 1 页 确定 | 共 2 条 10 条/页 >> |    |    |      |      |      |      |      |   |
| 5 | 我的预约           |       |                 |                 |    |    |      |      |      |      |      |   |
| - | 安全准入           | >     |                 |                 |    |    |      |      |      |      |      |   |
|   |                |       |                 |                 |    |    |      |      |      |      |      |   |
|   |                |       |                 |                 |    |    |      |      |      |      |      |   |
|   |                |       |                 |                 |    |    |      |      |      |      |      |   |
|   |                |       |                 |                 |    |    |      |      |      |      |      |   |
|   |                |       |                 |                 |    |    |      |      |      |      |      |   |
|   |                |       |                 |                 |    |    |      |      |      |      |      |   |

| ⑦常州大学   | 大型仪器设备开放共享平台    |      | 首页       | 新闻通知 | 仪器预约 | 办事指南                                           | 资料下载 | 联系我们 |  |
|---------|-----------------|------|----------|------|------|------------------------------------------------|------|------|--|
| ш       | 课题组下账户          |      |          |      |      |                                                |      | ×    |  |
| 👺 个人中心  | 中向鄉弗斯县          | 影白金額 | 主切弗全部    |      |      |                                                | _    | - 80 |  |
| ▶ 资金账户  | 测试而日            | 8750 | ~1150 重版 |      | 50-0 | 114 bil 35 ab a B a                            | 8    | - 60 |  |
| ▶ 账户管理  | (A) and (A) (-1 |      |          |      | awja | 111 AU 101 00 00 00 00 00 00 00 00 00 00 00 00 | ·    | - 83 |  |
| ▶ 冻结记录  |                 |      |          |      |      |                                                |      |      |  |
| ▶ 子账户审批 |                 |      |          |      |      |                                                |      |      |  |
| ▶ 可用账户  |                 |      |          |      |      |                                                |      |      |  |
| ▶ 加入账户  |                 |      |          |      |      |                                                |      |      |  |
| ➡ 我的预约  |                 |      |          |      |      |                                                |      |      |  |
| ▶ 安全准入  |                 |      |          |      |      |                                                |      |      |  |

| 序号  | 交易时间               | 业务类型      | 消费用户 | 操作前账户   | 金额 (元)  | 操作员   |
|-----|--------------------|-----------|------|---------|---------|-------|
| 1   | 2021/7/1 11:22:13  | 测试        | 测试学生 | 8750.00 | 0.00    | 超级管理员 |
| 2   | 2021/7/1 11:12:27  | 测试        | 测试学生 | 8800.00 | -50.00  | 超级管理员 |
| 3   | 2021/7/1 11:07:27  | 充值        | 测试老师 | 0.00    | 8800.00 | 超级管理员 |
| 4   | 2021/6/30 18:18:38 | 充值        | 测试老师 | 0.00    | 0.00    | 超级管理员 |
| < 1 | 〉 到第 1 页 确定        | 共4条 10条/页 | ~    |         |         |       |
|     |                    |           |      |         |         |       |
|     |                    |           |      |         |         |       |
|     |                    |           |      |         |         |       |
|     |                    |           |      |         |         |       |
|     |                    |           |      |         |         |       |
|     |                    |           |      |         |         |       |
|     |                    |           |      |         |         |       |

3)同时点击"缴费计划"可以对该账户进行充值操作,待管理员通过之后,方可使用。

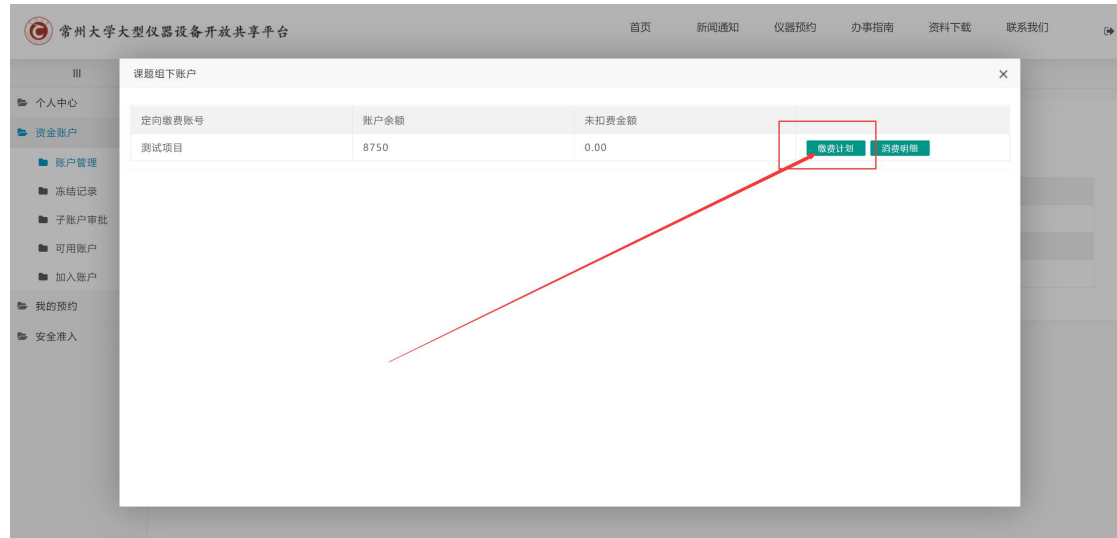

| 课题组下账户 |      |      |        |       |   |           |
|--------|------|------|--------|-------|---|-----------|
| 定向缴费账号 | 账户余额 |      |        | 未扣费金额 |   |           |
| 测试项目   | 8750 |      |        | 0.00  |   | 缴费计划 消费明细 |
|        |      | 充值申请 |        |       | × |           |
|        |      | 充值金额 | 请输入充值金 | 之额    |   |           |
|        |      | 验证码  | 请输入验证码 | 3     |   |           |
|        |      |      | 5997   |       |   |           |
|        |      |      | 充值印    | 申请    |   |           |
|        |      |      |        |       |   |           |
|        |      |      |        |       |   |           |
|        |      |      |        |       |   |           |

### 5、现场使用仪器(需配合硬件终端使用)

1) 自主操作: 预约审批通过后, 指定的时间到达指定的实验室, 使用校园卡刷 卡认证使用自己的对应仪器, 实验完成后刷卡退出。

(第一次操作可以咨询实验室管理员)

2)送样服务:预约审批通过后,约定时间将样品送到实验室的接样业务室。